## Zbiorcze zapisywanie na dysk wszystkich obiegów i punktów ACD

W wersji 2025.0.0 umożliwiono wyeksportowanie na raz wszystkich definicji obiegów oraz wszystkich punktów konfiguracyjnych ACD.

## Eksport zbiorowy wszystkich definicji obiegów

W wersji 2025.0.0 w ramach zakładki dokumentów] nad listą definicji obiegów dokumentów dodano

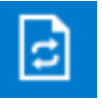

[Definicje obiegów

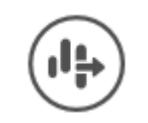

[Eksport wszystkich obiegów].

przycisk

| Obiegi dokumentów       Image: Construction of the second second s           |
|----------------------------------------------------------------------------------------------------|
| Image: Static state of the state of the |
| Szukaj         Yerefix         Utworzono           Nazwa         Prefix         Utworzono           Wszystkie         FAKT         13.01.2025 09:23:14           Faktury         FAKT         13.01.2025 09:23:32           Projekt         PROJ         13.01.2025 09:24:25           Invoices B         INVO         13.01.2025 11:20:28           Umowy         UM         13.01.2025 11:20:28           Umowy         UM         13.01.2025 11:20:27           Dokumenty         DOK         13.01.2025 11:21:29                                                                                                    |
| Nazwa       Prefix       Utworzono         Wszystkie       FAKT       13.01.2025 09:23:14         Faktury       FAKT       13.01.2025 09:23:32         Faktury zakupu KSeF       KSEF       13.01.2025 09:24:25         Invoices B       INVO       13.01.2025 11:19:41         E-Doręczenia - wysyłanie wiadomości       E-DO       13.01.2025 11:20:57         Umowy       UM       13.01.2025 11:20:57         Dokumenty       DOK       13.01.2025 11:21:29                                                                                                    |
| Wszystkie         Faktuy       FAKT       13.01.2025 09:23:14         Faktury zakupu KSeF       KSEF       13.01.2025 09:23:32         Projekt       PROJ       13.01.2025 09:24:25         Invoices B       INVO       13.01.2025 11:19:41         E-Doręczenia - wysyłanie wiadomości       E-DO       13.01.2025 11:20:57         Umowy       UM       13.01.2025 11:20:57         Dokumenty       DOK       13.01.2025 11:21:29                                                                                                    |
| Faktury       FAkT       13.01.2025 09:23:14         Faktury zakupu KSeF       KSEF       13.01.2025 09:23:32         Projekt       PROJ       13.01.2025 09:24:25         Invoices B       INVO       13.01.2025 11:19:41         E-Doręczenia - wysyłanie wiadomości       E-DO       13.01.2025 11:20:28         Umowy       UM       13.01.2025 11:20:57         Dokumenty       DOK       13.01.2025 11:21:29                                                                                                    |
| Faktury zakupu KSeF       KSEF       13.01.2025 09:23:32         Projekt       PROJ       13.01.2025 09:24:25         Invoices B       INVO       13.01.2025 11:19:41         E-Doręczenia - wysyłanie wiadomości       E-DO       13.01.2025 11:20:28         Umowy       UM       13.01.2025 11:20:57         Dokumenty       DOK       13.01.2025 11:21:29                                                                                                    |
| Projekt       PROJ       13.01.2025 09:24:25         Invoices B       INVO       13.01.2025 11:19:41         E-Doręczenia - wysyłanie wiadomości       E-DO       13.01.2025 11:20:28         Umowy       UM       13.01.2025 11:20:57         Dokumenty       DOK       13.01.2025 11:21:29                                                                                                    |
| Invoices B       INVO       13.01.2025       11:19:41         Image: Second state of the second state of the second state                                                       |
| Image: Second second second |
| Image: Construction of the second second  |
| Dokumenty         Dok         13.01.2025 11:21:29           Image: Contract of the second second                                     |
|                                                                                                    |
|                                                                                                    |
|                                                                                                    |
|                                                                                                    |
|                                                                                                    |
|                                                                                                    |
|                                                                                                    |
|                                                                                                    |
|                                                                                                    |
|                                                                                                    |
|                                                                                                    |
|                                                                                                    |
|                                                                                                    |
|                                                                                                    |

Przycisk "Eksport wszystkich obiegów" na zakładce "Definicje obiegów dokumentów"

Uwaga

Niezależnie od tego, gdzie znajduje się kursor (na folderze głównym, folderze albo na linku do obiegu dokumentów),

kliknięcie w ikonę **[Eksport wszystkich obiegów]** powoduje eksport wszystkich typów obiegów znajdujących się na całej liście, nie konkretnej definicji obiegu lub definicji obiegów z danego folderu.

[Eksport wszystkich

**obiegów]**, wówczas zostanie otwarte okno "Eksport wszystkich typów obiegów".

Gdy operator naciśnie ikone

| 10     | MI MI AVI A M7AILAND             |
|--------|----------------------------------|
| 1      |                                  |
| /      | Eksport wszystkich typów obiegów |
| ,      | Trwa pobieranie danych.          |
| ¢      | Proszę czekać                    |
| ¢      |                                  |
| 1      |                                  |
| L<br>F | Zatrzymaj                        |
| 1      |                                  |

Okno "Eksport wszystkich typów obiegów"

Jeśli w ramach okna "Eksport wszystkich typów obiegów"

Zatrzymaj

operator kliknie przycisk **[Zatrzymaj]**, wówczas proces pobierania danych zostanie wstrzymany.

Jeśli nie zatrzymano procesu pobierania danych, w takim przypadku zostanie otwarte okno "Przeglądanie w poszukiwaniu folderu", w ramach którego operator wybiera miejsce na dysku, gdzie mają zostać zapisane pliki, a następnie klika przycisk "Ok".

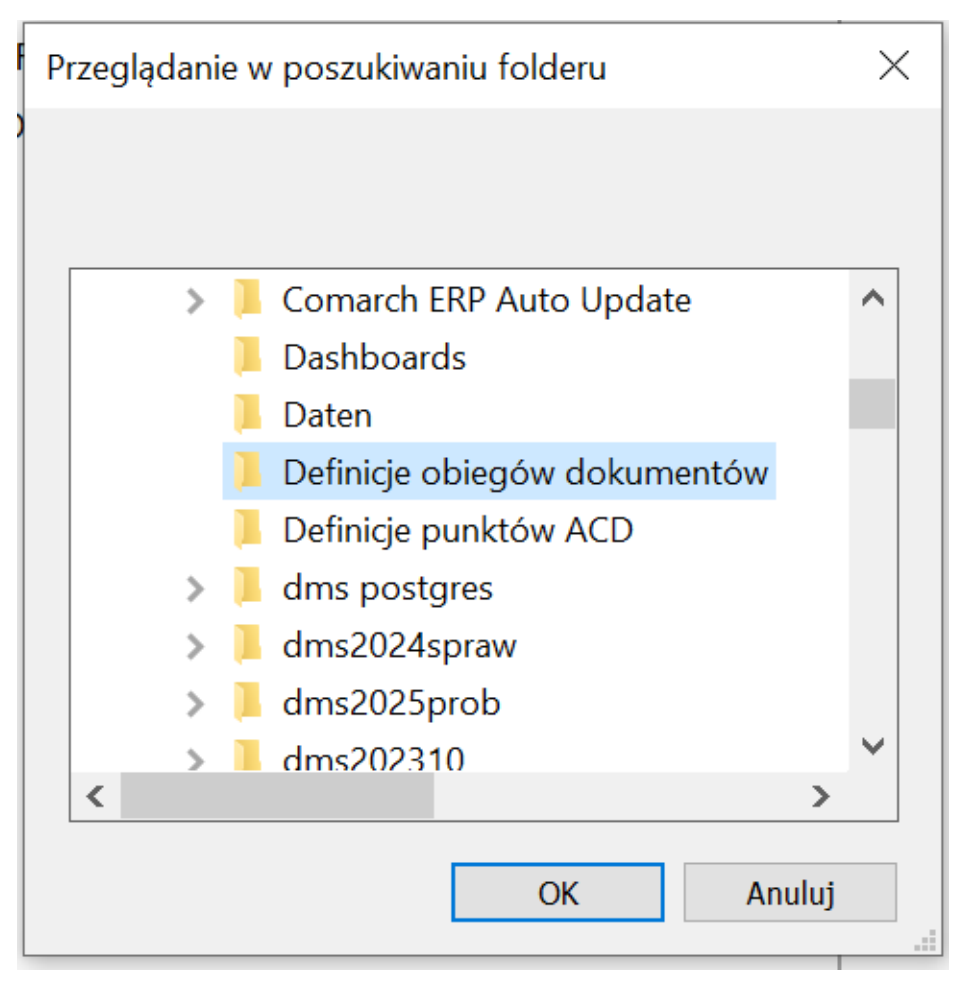

Okno "Przeglądanie w poszukiwaniu folderu"

Po wyborze lokalizacji i kliknięciu w przycisk "Ok" pliki definicji obiegu zostają wyeksportowane i zapisane w wybranej lokalizacji. Każda definicja obiegu jest zapisywana jako osobny plik z rozszerzeniem .workflow pod nazwą, jaką miała dana definicja obiegu w Comarch DMS.

Uwaga Jeśli w wybranej lokalizacji znajduje się już plik o danej nazwie, wówczas taki plik zostanie nadpisany podczas eksportu wszystkich definicji obiegów.

Jeżeli pomyślnie zapisano wyeksportowane pliki definicji obiegów dokumentów, otwarte zostaje okno "Wyeksportowano pomyślnie wszystkie definicje typów obiegu do wskazanej lokalizacji". Okno można zamknąć, klikając w przycisk "Ok" albo znak X w prawym górnym rogu okna.

| Image: Image: Image | kumentów<br>Widok            |                          |                            |                                                                  |                                                   |                 | ×<br>^ ? |
|----------------------------------------------------------------------------------------------------|------------------------------|--------------------------|----------------------------|------------------------------------------------------------------|---------------------------------------------------|-----------------|----------|
| Przypnij do paska<br>Szybki dostęp<br>Schowek                                                                                                    | żkę<br>Przenieś Ko<br>do ▼ d | piuj Usuń Zmień<br>nazwę | Nowy<br>folder             | Właściwości<br>Otwórz •<br>Właściwości<br>Właściwa<br>Otwieranie | Zaznacz wszystko Caznaczaj nic Cdwróć zaznaczenie |                 |          |
| $\leftarrow \rightarrow \cdot \uparrow$ > Ten komputer > W                                                                                                    | /indows (C:) > I             | Definicje obiegów doku   | imentów                    |                                                                  |                                                   | ✓ ひ Przeszukaj: | Q        |
| 🕈 Sruhli doctor                                                                                                    |                              | Nazwa                    | ^                          | Data modyfikacji                                                 | Тур                                               | Rozmiar         |          |
|                                                                                                    |                              | Dokumenty.workfl         | w                          | 13.01.2025 11:24                                                 | 3.01.2025 11:24 Plik WORKFLOW                     |                 |          |
| 🤜 Ten komputer                                                                                                    |                              | E-Doręczenia - wys       | yłanie wiadomości.workflow | 13.01.2025 11:24                                                 | Plik WORKFLOW                                     | 32 KB           |          |
| 🖆 Dokumenty                                                                                                    |                              | Faktury zakupu KSe       | F.workflow                 | 13.01.2025 11:24                                                 | Plik WORKFLOW                                     | 95 KB           |          |
| 👌 Muzyka                                                                                                    |                              | Faktury.workflow         |                            | 13.01.2025 11:24                                                 | Plik WORKFLOW                                     | 27 KB           |          |
| 🗊 Obiekty 3D                                                                                                    |                              | Invoices B.workflow      | v                          | 13.01.2025 11:24                                                 | Plik WORKFLOW                                     | 32 KB           |          |
| Corazy                                                                                                    |                              | Projekt.workflow         |                            | 13.01.2025 11:24                                                 | Plik WORKFLOW                                     | 167 KB          |          |
| Pobrane                                                                                                    |                              | Umowy.workflow           |                            | 13.01.2025 11:24                                                 | Plik WORKFLOW                                     | 32 KB           |          |
| 🔜 Pulpit                                                                                                    |                              |                          |                            |                                                                  |                                                   |                 |          |
| 🚆 Wideo                                                                                                    |                              |                          |                            |                                                                  |                                                   |                 |          |
| 🛀 Windows (C:)                                                                                                    |                              |                          |                            |                                                                  |                                                   |                 |          |
| Ci-4                                                                                                    |                              |                          |                            |                                                                  |                                                   |                 |          |
| Siec                                                                                                    |                              |                          |                            |                                                                  |                                                   |                 |          |
|                                                                                                    |                              |                          |                            |                                                                  |                                                   |                 |          |
|                                                                                                    |                              |                          |                            |                                                                  |                                                   |                 |          |

Elementy: 7

Widok wyeksportowanych definicji obiegów dokumentów w wybranej lokalizacji

|                                                                                        |  |    | × |  |
|----------------------------------------------------------------------------------------|--|----|---|--|
| Wyeksportowano pomyślnie wszystkie definicje typów obiegu do<br>wskazanej lokalizacji. |  |    |   |  |
|                                                                                        |  | ОК |   |  |
|                                                                                        |  |    |   |  |

Okno wyświetlane w przypadku, jeśli eksport wszystkich definicji obiegów zakończył się powodzeniem

W przypadku, jeśli nie udało się wyeksportować wszystkich definicji obiegów, zostaje otwarte okno "Eksport wszystkich definicji typów obiegu nie może zostać wykonany. Zweryfikuj dane i spróbuj ponownie.". Okno można zamknąć, klikając w przycisk "OK" albo znak X w prawym górnym rogu okna.

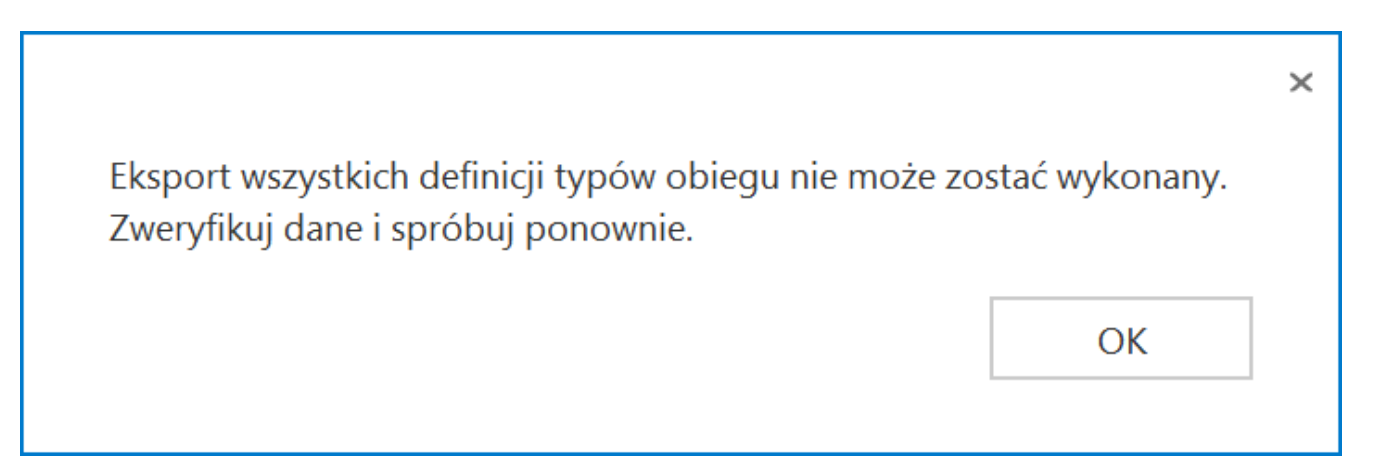

Okno wyświetlane w przypadku, jeśli eksport wszystkich definicji obiegów zakończył się niepowodzeniem

Eksport zbiorowy wszystkich punktów konfiguracyjnych ACD

W wersji 2025.0.0 w ramach zakładki

generowanie dokumentów] w górnej części okna dodano przycisk

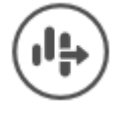

[Eksport wszystkich punktów].

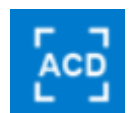

[Automatyczne

|          | Comarch DMS 2025.0.0                        | Administrator 💶 🗆 🗙                                                                                               |
|----------|---------------------------------------------|----------------------------------------------------------------------------------------------------|
|          | Automatyczne generowanie dokumentów         |                                                                                                    |
| ٨        | Punkt konfiguracyjny E-Doręczenia 🗸 🕂 🔊 💼 💷 | Dokumenty Wybrane 🗸 Generuj                                                                                       |
| đ        | Data utworzenia : 🗳                         | Pobranie wiadomości z usługi e-Doręczenia jest równoznaczne<br>z doręczeniem wiadomości i wystawieniem stosownych |
| •••      |                                             | dowodów.                                                                                                    |
| <u>_</u> |                                             | Ilość wiadomości: 0                                                                                               |
|          |                                             | Pokaż wiadomości doręczone w ostatnich 0 🔦 dniach                                                                 |
| -        |                                             | Pokaż wszystkie wiadomości pobrane w punkcie                                                                      |
| لھ ا     |                                             | Zaznacz wszystko                                                                                                  |
| 1        |                                             | Nadawca Temat Data doręczenia                                                                                     |
|          |                                             |                                                                                                    |
| m        |                                             |                                                                                                    |
| *        |                                             |                                                                                                    |
| <b>†</b> |                                             |                                                                                                    |
|          |                                             |                                                                                                    |
| 20       |                                             |                                                                                                    |
| ₽        |                                             |                                                                                                    |

Przycisk "Eksport wszystkich punktów" na zakładce "Automatyczne generowanie dokumentów"

Uwaga Niezależnie od tego, który punkt konfiguracyjny jest otwarty,

[Eksport wszystkich punktów] kliknięcie w ikonę powoduje eksport wszystkich punktów konfiguracyjnych ACD znajdujących się na całej liście, nie konkretnego punktu konfiguracyjnego.

Gdy operator naciśnie ikonę [Eksport wszystkich punktów], wówczas zostanie otwarte okno "Eksport wszystkich punktów konfiguracyjnych ACD".

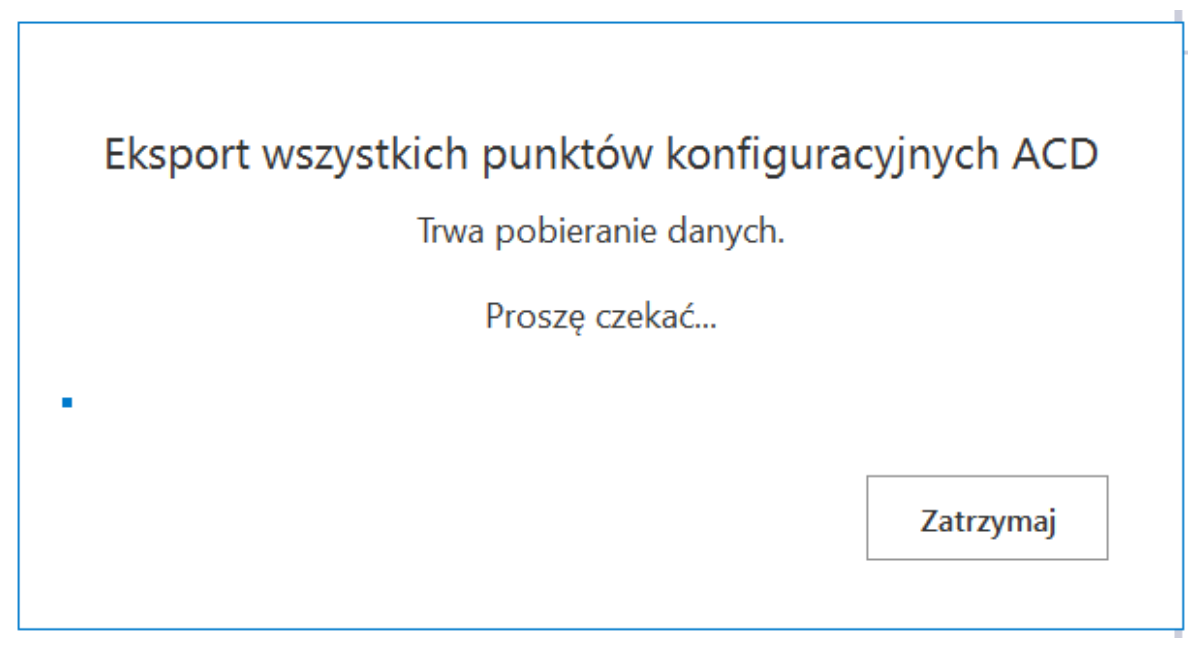

Okno "Eksport wszystkich punktów konfiguracyjnych ACD"

Jeśli w ramach okna "Eksport wszystkich punktów

Zatrzymaj

konfiguracyjnych ACD" operator kliknie przycisk

[Zatrzymaj], wówczas proces pobierania danych zostanie wstrzymany.

Jeśli nie zatrzymano procesu pobierania danych, w takim przypadku zostanie otwarte okno "Przeglądanie w poszukiwaniu folderu", w ramach którego operator wybiera miejsce na dysku, gdzie mają zostać zapisane pliki, a następnie klika przycisk "Ok".

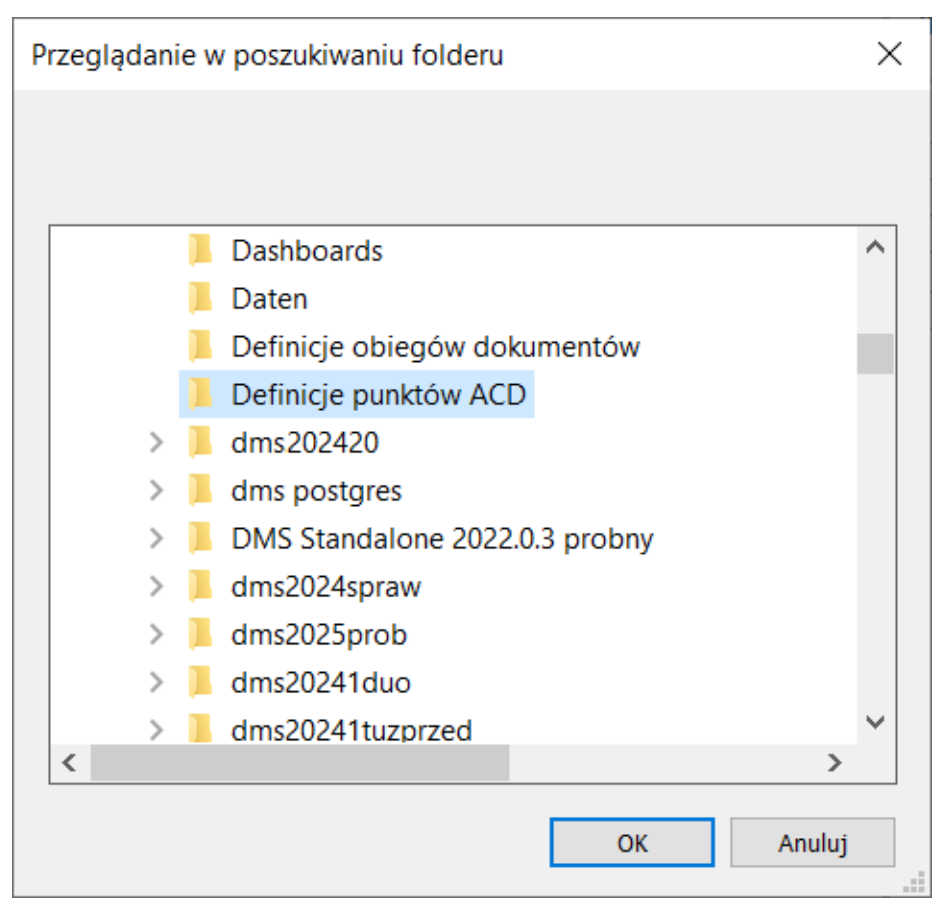

Okno "Przeglądanie w poszukiwaniu folderu"

Po wyborze lokalizacji i kliknięciu w przycisk "Ok" pliki punktów konfiguracyjnych ACD zostają wyeksportowane i zapisane w wybranej lokalizacji. Każdy punkt konfiguracyjny ACD jest zapisywany jako osobny plik z rozszerzeniem .acd pod nazwą, jaką miał dany punkt konfiguracyjny ACD w Comarch DMS.

Uwaga

Jeśli w wybranej lokalizacji znajduje się już plik o danej nazwie, wówczas taki plik zostanie nadpisany podczas eksportu wszystkich punktów konfiguracyjnych ACD.

Jeżeli pomyślnie zapisano wyeksportowane pliki definicji obiegów dokumentów, otwarte zostaje okno "Wyeksportowano pomyślnie wszystkie zdefiniowane punkty konfiguracyjne ACD do wskazanej lokalizacji". Okno można zamknąć, klikając w przycisk "Ok" albo znak X w prawym górnym rogu okna.

| ypnij do paska<br>rybki dostęp     | anieś Kopiuj<br>o do v v nazwę | Nowy element • | Właściwości 🕹 Historia | Zaznacz wszystko<br>Nie zaznaczaj nic<br>Odwróć zaznaczenie |         |     |             |
|------------------------------------|--------------------------------|----------------|------------------------|-------------------------------------------------------------|---------|-----|-------------|
| Schowek                            | Organizowanie                  | Nowy           | Otwieranie             | Zaznaczanie                                                 |         |     |             |
| - → ✓ ↑ 📜 > Ten komputer > Windows | (C:) > Definicje punktów ACD   |                |                        |                                                             |         | ~ Ŭ | Przeszukaj: |
| 🖈 Szybki dostęp                    | Nazwa                          |                | Data modyfikacji       | Тур                                                         | Rozmiar |     |             |
|                                    | E-Doręczenia.acd               |                | 07.01.2025 10:42       | Plik ACD                                                    | 4 KB    |     |             |
| Dokumenty                          | Instrukcie ACD.acd             |                | 07.01.2025 10:42       | Plik ACD                                                    | 4 KB    |     |             |
| Muzvka                             | KSeF 2.acd                     |                | 07.01.2025 10:42       | Plik ACD                                                    | 6 KB    |     |             |
| Objekty 3D                         | KSeF.acd                       |                | 07.01.2025 10:42       | Plik ACD                                                    | 6 KB    |     |             |
|                                    | Umowy ACD.acd                  |                | 07.01.2025 10:42       | Plik ACD                                                    | 4 KB    |     |             |
| - Pobrane                          |                                |                |                        |                                                             |         |     |             |
| Pulpit                             |                                |                |                        |                                                             |         |     |             |
| Wideo                              |                                |                |                        |                                                             |         |     |             |
| Undows (C:)                        |                                |                |                        |                                                             |         |     |             |
|                                    |                                |                |                        |                                                             |         |     |             |
| 👽 Sieć                             |                                |                |                        |                                                             |         |     |             |
|                                    |                                |                |                        |                                                             |         |     |             |
|                                    |                                |                |                        |                                                             |         |     |             |
|                                    |                                |                |                        |                                                             |         |     |             |
|                                    |                                |                |                        |                                                             |         |     |             |
|                                    |                                |                |                        |                                                             |         |     |             |
|                                    |                                |                |                        |                                                             |         |     |             |
|                                    |                                |                |                        |                                                             |         |     |             |
|                                    |                                |                |                        |                                                             |         |     |             |
|                                    |                                |                |                        |                                                             |         |     |             |

Widok wyeksportowanych punktów konfiguracyjnych ACD w wybranej lokalizacji

|                                                                                       |                   | × |
|---------------------------------------------------------------------------------------|-------------------|---|
| Wyeksportowano pomyślnie wszystkie zdefiniowane punk<br>ACD do wskazanej lokalizacji. | ty konfiguracyjne |   |
|                                                                                       | ОК                |   |
|                                                                                       |                   |   |

Okno wyświetlane w przypadku, jeśli eksport wszystkich punktów konfiguracyjnych ACD zakończył się powodzeniem

W przypadku, jeśli nie udało się wyeksportować wszystkich

punktów konfiguracyjnych ACD, zostaje otwarte okno "Eksport wszystkich zdefiniowanych punktów konfiguracyjnych ACD nie może zostać wykonany. Zweryfikuj dane i spróbuj ponownie.". Okno można zamknąć, klikając w przycisk "OK" albo znak X w prawym górnym rogu okna.

|                                                                                                    | × |
|----------------------------------------------------------------------------------------------------|---|
| Eksport wszystkich zdefiniowanych punktów konfiguracyjnych ACD nie<br>może zostać wykonany. Zweryfikuj dane i spróbuj ponownie.<br>OK |   |

Okno wyświetlane w przypadku, jeśli eksport wszystkich punktów konfiguracyjnych ACD zakończył się niepowodzeniem